# **Kurzanleitung Xilinx Vivado**

# - Installation -

Zusatzmaterial zum Buch "Digitaltechnik", W. Gehrke, M. Winzker Springer-Vieweg

#### Inhalt

| 1. | Herunterladen des Installers      | 1 |
|----|-----------------------------------|---|
|    |                                   |   |
| 2. | Auswahl der Installationsoptionen | 2 |
| С  | "Poard Files"                     | л |
| 5. | DUALU-FILES                       | 4 |

# **1.** Herunterladen des Installers

Rufen Sie in Ihrem Webbrowser die Seite <u>https://www.xilinx.com/support/download.html</u> auf und wählen Sie die gewünschte Programmversion aus. In dieser Anleitung wird beispielhaft die Version 2022.2 verwendet.

| Solutions | Products                      | Company                                                    |                                                                           | AMDZI<br>XILINX                                                             |                 |                           |                                                            | <b>≗ )</b> ; ⊂ ⊂ |
|-----------|-------------------------------|------------------------------------------------------------|---------------------------------------------------------------------------|-----------------------------------------------------------------------------|-----------------|---------------------------|------------------------------------------------------------|------------------|
| Ve        | Vivado (HW<br>Developer)      | Vitis (SW<br>Developer)                                    | Vitis Embedded<br>Platforms<br>Wählen                                     | Alveo Packages<br>Sie die gew                                               | PetaLi<br>/ünsc | inux Device<br>hte Versic | Documentation<br>Models Navigator                          |                  |
| 202       | 22.2                          | Vivade ML                                                  | Edition - 2022.2                                                          | Full Product Installati                                                     | on              |                           |                                                            |                  |
| 202       | 22.1                          | important li                                               | nformation                                                                |                                                                             |                 | Download Includes         | Vivado ML Edition                                          |                  |
| 202       | 21.2                          | Vivado ML 202                                              | 22.2 is now available f                                                   | or download:                                                                |                 | Download Type             | Full Product<br>Installation                               |                  |
| Viv       | ado Archive                   | Introduci                                                  | ing Power Design Man                                                      | ager for Versal® device                                                     |                 | Last Updated              | Oct 19, 2022                                               |                  |
| ISE       | Archive<br>E Vendor Libraries | Average     Intelligen                                     | 5% QoR improvement<br>nt Desian Runs                                      | for Versal ACAP designs                                                     | s with          | Answers                   | 2022.x - Vivado Know<br>Issues                             | n                |
| Arc       | hive                          | <ul> <li>1.4X con<br/>designs</li> <li>Abstract</li> </ul> | npile time speedup for<br>with incremental comp<br>Shell support in proje | UltraScale+ <sup>™</sup> architectu<br>bile flow<br>ct-based mode enabled f | re<br>for       | Documentation             | Release Notes<br>OS Support Update<br>What's New in Vivado |                  |
|           |                               | versai Pi                                                  | remium SSI devices to                                                     | r the first time                                                            |                 | Support Forums            | Installation and<br>Licensing                              |                  |
|           |                               | We strongly r                                              | ecommend to use the                                                       | web installers as it redu                                                   | ices            |                           |                                                            |                  |
|           |                               | download time                                              | e and saves significant                                                   | t disk space.                                                               |                 |                           |                                                            |                  |
|           |                               | Please see ins                                             | staller Information fo                                                    | r details.                                                                  |                 |                           |                                                            |                  |
|           |                               |                                                            |                                                                           |                                                                             |                 |                           |                                                            |                  |

Herunterscrollen und die gewünschte Installationsart wählen. Wenn Sie Vivado nur auf einem einzelnen Rechner installieren möchten, ist der "Web-Installer" empfehlenswert. Es werden dann nur die benötigten Pakete heruntergeladen. Da der Download mehrere GB umfasst, ist eine "vernünftige" Internetverbindung von großem Vorteil.

## 2. Auswahl der Installationsoptionen

Nach dem Download startet der Installer und Sie sehen den Willkommensbildschirm, der einfach mit **"Next"** bestätigt wird. Im nächsten Dialog geben Sie **Ihre Xilinx-Accountdaten** (E-Mailadresse und Passwort) ein und wählen die gewünschte Installationsart ein (in der Regel "Download and Install Now").

| 🗶 Xilinx Unified 2022.2 Installer - Select Install Type                                                                                                    | - 🗆 ×                                          |
|----------------------------------------------------------------------------------------------------|------------------------------------------------|
| Select Install Type                                                                                                    |                                                |
| Please select install type and provide your Xilinx.com E-mail Address and password for authentication.                                                                                         |                                                |
| User Authentication                                                                                                    |                                                |
| Please provide your Xiinx user account credentials to download the required files.                                                                                                    |                                                |
| E-mail Address                                                                                                    |                                                |
| Password                                                                                                    |                                                |
| © Download and Install Now                                                                                                    |                                                |
| Select your desired device and tool installation options and the installer will download and install just what is required.                                                                    |                                                |
| O Download Image (Install Separately)                                                                                                    |                                                |
| The installer will download an image containing all devices and tool options for later installation. Use this option if you wish to in<br>different users maximum flexibility when installing. | stall a full image on a network drive or allow |
|                                                                                                    |                                                |
|                                                                                                    |                                                |
|                                                                                                    |                                                |
|                                                                                                    |                                                |
|                                                                                                    |                                                |
|                                                                                                    |                                                |
|                                                                                                    |                                                |
|                                                                                                    |                                                |
| Copyright © 1986-2023 Xilnx, Inc. All rights reserved.                                                                                                    | < Back Next > Cancel                           |

Nun können Sie das zu installierenden Paket wählen. Wenn Sie nur Hardware entwickeln möchten, wählen Sie "Vivado". Möchten Sie zusätzlich auch Software entwickeln, sollten Sie "Vitis" wählen<sup>1</sup>.

|   | Xilimx Unified 2022.2 Installer - Select Product to Install     —     [                                                                                                    | ×         |
|---|----------------------------------------------------------------------------------------------------|-----------|
|   | Select Product to Install                                                                                                    | ΙΝΙΥ      |
|   | Select a product to continue installation. You will be able to customize the content in the next page.                                                                                                    |           |
| < | Vitis Installs Vitis Core Development Kit for embedded software and application acceleration development on Xiinx pl, forms. Vitis installation includes Vivado Design S Users can also install Vitis Model Composer to design for AI Engines and Programmable Logic in MATLAB and Strubnik.                                                                                       | iuite.    |
|   | Includes the full complement of Vivado Design Suite tools for design, including C-based design with Vitis High-Level Synthesis, implementation, verification and de<br>programming. Complete device support, cable driver, and Document Navigator included. Users can also install Vitis Model Composer to design for AI Engines and<br>Programmable Logic in MATLAB and Simulink. | vice      |
|   | O BootGen<br>Installs Bootgen for creating bootable images targeting Xilinx SoCs and FPGAs.                                                                                                    |           |
|   | Lab Edition Installs only the Xilinx Vivado Lab Edition. This standalone product includes Vivado Design Programmer, Vivado Logic Analyzer and UpdateMEM tools.                                                                                                    |           |
|   | O Hardware Server<br>Installs hardware server and JTAG cable drivers for remote debugging.                                                                                                    |           |
|   | O Documentation Navigator (Standalone) Xilinx Documentation Navigator (DocNav) provides access to Xilinx technical documentation both on the Web and on the Desktop. This is a standalone installation Vivado Design Suite.                                                                                                    | n without |
|   | Copyright © 1986-2023 Xiinx, Inc. All rights reserved.                                                                                                    | Gancel    |

Nun können Sie auswählen, welche Komponenten der Software Sie installieren möchten. Eine Minimalkonfiguration für die Bausteine der Zynq-Serie und einiger FPGA-Bausteine sehen Sie im nachfolgenden Bild.

<sup>&</sup>lt;sup>1</sup> Bei der Auswahl Vitis wird Vivado ebenfalls installiert. Für Studierende der HS Osnabrück: Um für alle Module Ihres Studiengangs vorbereitet zu sein, wählen Sie "Vitis".

| Xilinx Unified 2022.2 Installer - Vitis Unified Software Platform                                                                                                    |                                                  | -                                     |                                  | ×                      |
|----------------------------------------------------------------------------------------------------|--------------------------------------------------|---------------------------------------|----------------------------------|------------------------|
| Vitis Unified Software Platform<br>Customize your installation by (de)selecting items in the tree below. Moving cursor over selections below provide additional information.                                                                                                    | 3                                                | XI                                    |                                  | ۷X                     |
| The Vitis unlifed software platform enables the development of embedded software and accelerated applications on heterogeneous Xiinx p<br>Versal ACAPs. It provides a unlifed programming model for accelerating Edge, Cloud, and Hybrid computing applications. This installation is:<br>Design Suite as well. Users can add Vitis Model Composer which is a Xiinx toolbox for MATLAB and Simulink to design for AI Engines and Pro-<br>using Xilinx System Generator for DSP, you can continue development using Vitis Model Composer.<br>Composer which is a Xiinx toolbox for MATLAB and Simulink to design for AI Engines and Pro-<br>using Xilinx System Generator for DSP, you can continue development using Vitis Model Composer.<br>Composer Vitis Vitis Infed Software Platform<br>Vitis IP Cache (Enable faster on-boarding for new users)<br>Vitis Model Composer (Xiinx Toolbox for MATLAB and Simulink. Includes the functionality of System Generator for DSP)<br>Doctaw<br>Decitar<br>Decitar | atforms inclue<br>a superset tha<br>grammable Lo | ding FPG,<br>at include<br>gic. If yo | As, SoC:<br>es the Vi<br>ou have | ;, and<br>rado<br>peen |
| Install Devices for Kria SOMs and Starter Kits  Socs Socs Socs Socs Socs Socs Socs So                                                                                                    |                                                  |                                       |                                  |                        |
| Download Size: 14.35 GB<br>Disk Space Required: 14.94 GB                                                                                                    |                                                  | <u>R</u> eset t                       | o Defau                          | ts                     |
| Copyright © 1986-2023 Xilinx, Inc. All rights reserved.                                                                                                    | < <u>B</u> ack                                   | Next >                                | Ç                                | ancel                  |

Weiter mit "Next".

Akzeptieren Sie die Lizenzbestimmungen und klicken Sie auf "Next".

Anschließend können Sie einige grundlegende Einstellungen vornehmen, z.B. Installationsverzeichnis, Anlegen von Shortcuts. Die Auswahl bestätigen Sie mit "**Next**".

| Xilinx Unified 2022.2 Installer - Select Destination Directory Select Destination Directory                                                                                                    | _                                                                                                    | C      |        |      | ×  |
|----------------------------------------------------------------------------------------------------|----------------------------------------------------------------------------------------------------|--------|--------|------|----|
| Choose instalation options such as location and shortcuts. Installation options Select the installation directory C:Vilinx Installation location(5) C:Vilinx IV:Viling2022.2 C:Vilinx IV:Viling2022.2 C:Vilinx IV:Viling2022.2 C:Vilinx IV:Viling2022.2 C:Vilinx IV:Viling2022.2 Download location C:Vilinx IV:Viling2022.2 Download Space Required Download Space Required Dok Space Required Disk Space Available: 252.43 GB | Select shortout and file association options           Create program group entries           Minx Design Tools           Create glesktop shortouts           Create glesktop shortouts           Create glesktop shortouts           Create glesktop shortouts           Occurrent user           Image: Second short user |        |        |      |    |
| Copyright © 1986-2023 Xilinx, Inc. All rights reserved.                                                                                                    |                                                                                                    | < Back | Next > | Canc | el |

Sie sehen nun eine Zusammenfassung Ihrer Einstellungen und können die Installation mit "Install" starten.

| Xilinx Unified 2022.2 Ins     | taller - Installation Summary                                                                                             |                                        |             |                | _      |     | $\times$ |  |  |
|-------------------------------|----------------------------------------------------------------------------------------------------|----------------------------------------|-------------|----------------|--------|-----|----------|--|--|
|                               | Installation Sum                                                                                                    | imary                                  |             |                |        |     |          |  |  |
| Xilinx Installer              | Edition: Vitis Unified Soft Devices Devices for Custom Pl                                                                 | ware Platform atforms (SoCs, 7 Series) |             |                |        |     |          |  |  |
|                               | Design Tools     Wits Unified Software                                                                                    | Platform (Vitis, Vivado, Vitis HLS)    |             |                |        |     |          |  |  |
|                               | Installation Options Install Cable Drivers (You MUST disconnect all Xilnx Platform Cable USB II cables before proceeding) |                                        |             |                |        |     |          |  |  |
|                               | Installation location C:\vilnx\Vitis/2022.2 C:\vilnx\Vivado/2022. C:\vilnx\Vitis_HLS/202                                  | 2<br>2.2                               |             |                |        |     |          |  |  |
|                               | Download location     C:\Xiinx\Downloads\Vi                                                                               | tis_2022.2                             |             |                |        |     |          |  |  |
|                               | Disk Space Required<br>• Download Size:<br>• Disk Space Required:<br>• Final Disk Usage:                                  | 13,99 G8<br>59, 13 G8<br>33, 17 G8     |             |                |        |     |          |  |  |
| € XILINX.                     |                                                                                                    |                                        |             |                |        |     |          |  |  |
| Copyright © 1986-2023 Xilinx, | Inc. All rights reserved.                                                                                                 |                                        | Preferences | < <u>B</u> ack | Instal | Car | ncel     |  |  |

## 3. "Board-Files"

Beim Anlegen eines Projektes für ein neues Board ist einmalig die Installation des Boards erforderlich. Dies erfolgt durch Anklicken des Download-Buttons des Boards:

| Parte   Doarde        |                         |                        |                 |      |               |           |                |              |           |
|-----------------------|-------------------------|------------------------|-----------------|------|---------------|-----------|----------------|--------------|-----------|
| To fetch the latest a | ailable boards from di  | trenository click on ' | Refresh' button | Dism | lice          |           |                |              |           |
| Reset All Filters     | and a second from gr    |                        | Julie State     |      |               |           |                |              |           |
| /endor: All           | *                       | Name: All              |                 |      |               | ~         | Board          | Rev: Latest  | ~         |
| 0                     |                         |                        |                 |      |               |           |                |              |           |
| Search: Q-bas         | $\sim$                  | 🛞 🗸 (1 match           | 1)              |      |               |           |                |              |           |
| Display Name Previe   | w Status                | Vendor                 | File Version    | Part | I/O Pin Count | Board Rev | Available IOBs | LUT Elements | FlipFlops |
| Basys3                | *                       | digilentinc.com        | 1.1             |      |               |           |                |              |           |
| Basys3                | Ŧ                       | digilentinc.com        | 1.2             |      |               |           |                |              |           |
|                       |                         |                        |                 |      |               |           |                |              |           |
| <                     | _                       |                        |                 |      |               |           |                |              | >         |
| Refresh Catalog w     | is last updated on 02/1 | 4/2023 2:14:04 PM      |                 |      |               |           |                |              |           |